### 超级终端与天平通讯设置方法

## 1. 选用合适的通讯线

AR, EP 通讯线零件号 12106964 CP、CAV、DV 通讯线零件号 80500525

2. 检查天平的 RS232 设置,

初始设置为波特率 2400, 起始位 7, 停止位 2, 奇偶校验 无, 握手信号 无

3. 在电脑中选择超级终端,

选择,程序--附件--通讯--超级终端

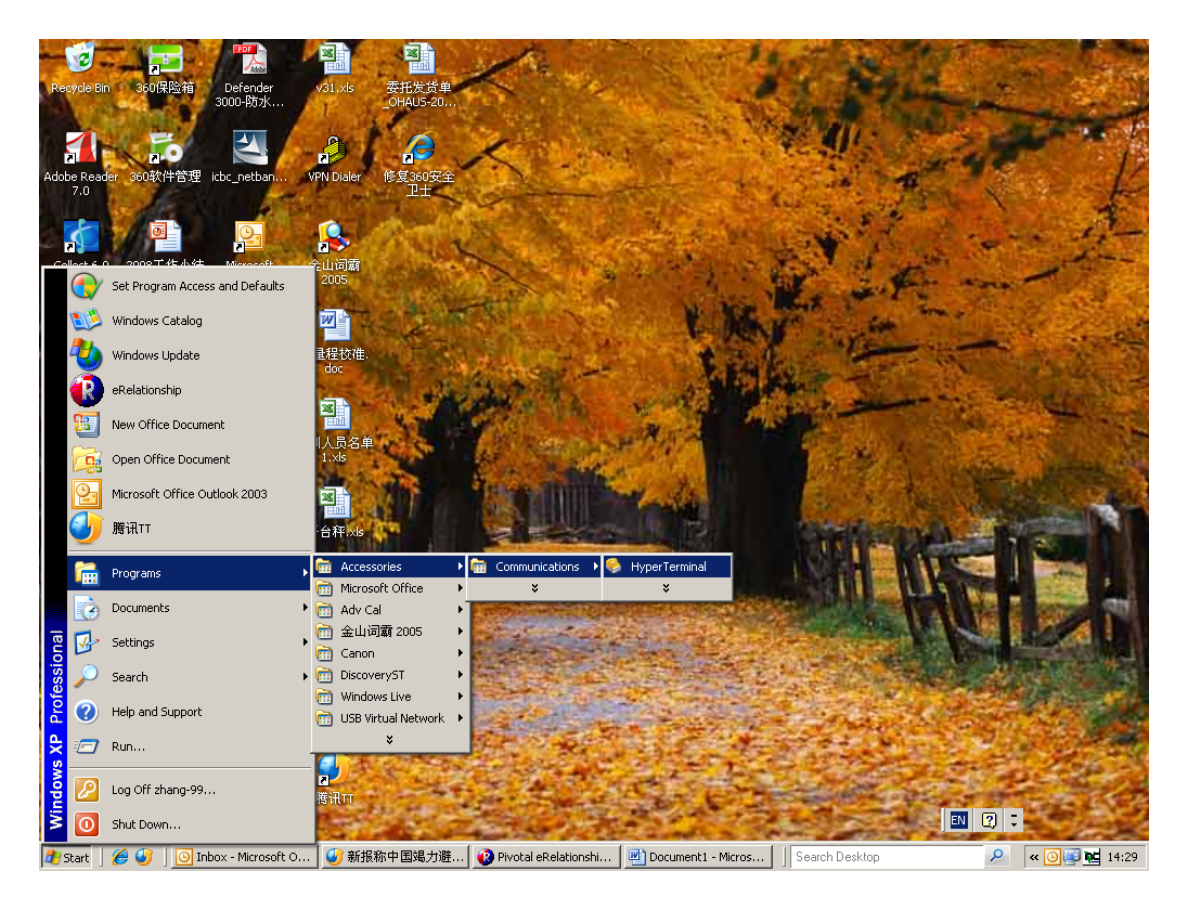

# 4. 随便输入个名字,点击 OK。

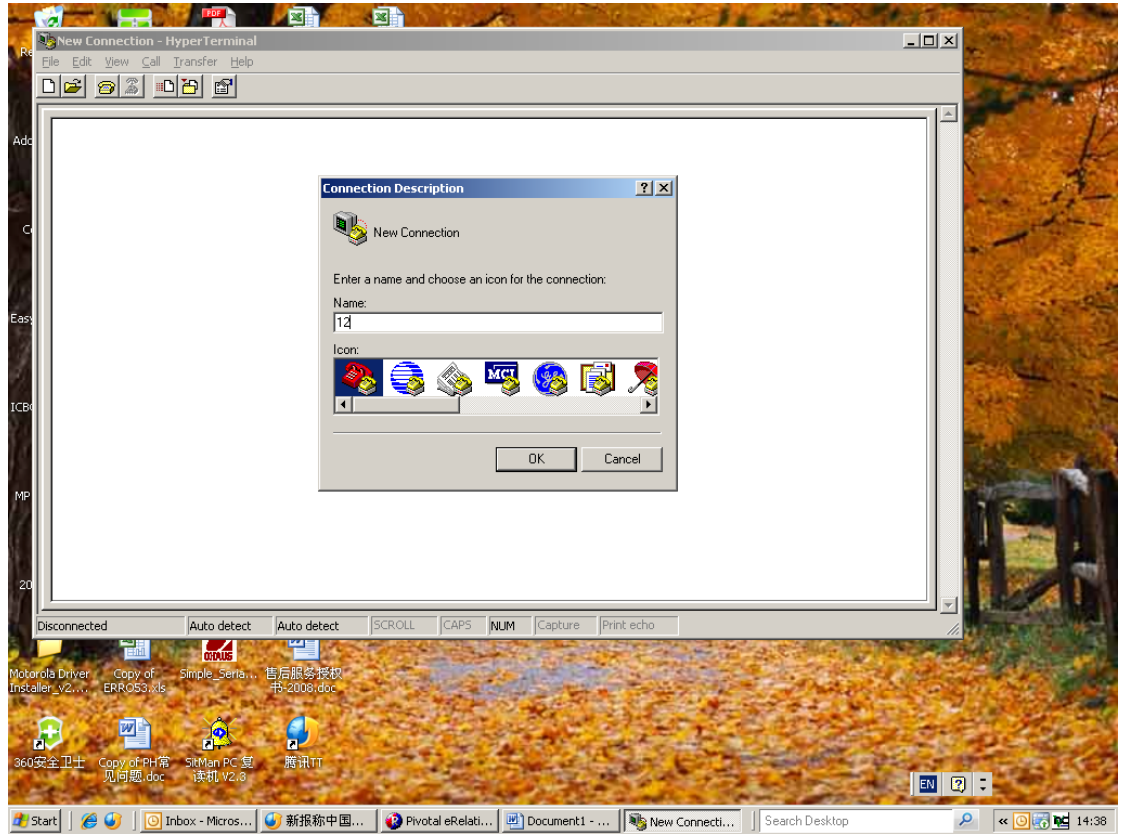

5. 选择 com 口, 一般选择为 com1,主要依据使用者电脑的设置选择 com 口。

| R Ele Edt View Cal Iransfer Help                                                                                                    |                                                                                                    |  |
|----------------------------------------------------------------------------------------------------|----------------------------------------------------------------------------------------------------|--|
| CG<br>Easy<br>ICB0<br>20                                                                                                    | Connect To  ? X    See 12  Enter details for the phone number that you want to dial:    Country/region:  China (86)    Area code:  21    Phone number: |  |
| Disconnected Auto detect Auto detect Auto | tect SCROLL CAPS NUM Capture Print echo                                                                                                    |  |
| Installer, v2 ERROS3.vis 中2008<br>                                                                                                    | doe<br>T                                                                                                    |  |

6. 通讯端口设置。根据天平 RS232 设置,更改电脑端口设置。确认电脑端口 设置与天平 RS232 设置一致。

| - 12                       |                                               |                      | A                   |                                         |                | Storage.                              | - Barrie |
|----------------------------|-----------------------------------------------|----------------------|---------------------|-----------------------------------------|----------------|---------------------------------------|----------|
| Recycle                    | 2 12 - HyperTerminal                          |                      |                     | 10, 11, 11, 11, 11, 11, 11, 11, 11, 11, | CTUDE TO SIL.  |                                       |          |
| PA 1                       | COM1 Properties                               | <u>? ×</u>           |                     |                                         |                |                                       | 1        |
|                            | Port Settings                                 |                      |                     |                                         |                |                                       | - F      |
| Adobe R                    |                                               |                      |                     |                                         |                |                                       | 11       |
| 7.0                        | Bits per second: 2400                         |                      |                     |                                         |                |                                       | F        |
| Collect                    | Data bits: 7                                  |                      |                     |                                         |                |                                       |          |
| (F                         | Parity: None                                  |                      |                     |                                         |                |                                       |          |
| Easy-Pho                   | Stop bits: 2                                  |                      |                     |                                         |                |                                       |          |
| - e                        | Flow control: None                            | <u> </u>             |                     |                                         |                |                                       |          |
| ICBC在约                     |                                               |                      |                     |                                         |                |                                       | 8.27     |
| Re                         |                                               | Hestore Defaults     |                     |                                         |                |                                       |          |
| MP Navi                    | ОК                                            | Cancel Apply         |                     |                                         |                |                                       |          |
| 1.0                        |                                               |                      |                     |                                         |                | i i i i i i i i i i i i i i i i i i i |          |
| Ĕ                          |                                               |                      |                     |                                         |                |                                       | -98      |
| 2009-0                     |                                               |                      |                     |                                         |                |                                       |          |
|                            | Disconnected Auto detect                      | t Auto detect SCROLL | CAPS NUM Capture    | Print echo                              |                |                                       |          |
| Motorola D<br>Installer_v. | river Copy of Simple_Seria 1<br>2 ERRO53.xls  | 5后服务授权<br>书-2008.doc | AL PARA             |                                         | and a start    |                                       |          |
| æ                          | 🖳 🖳 🧖                                         |                      |                     | - 1-                                    |                | 2000                                  |          |
| 360安全日                     | L士 Copy of PH常 SitMan PC 复<br>见问题.doc 读机 V2.3 | 應讯刊                  |                     |                                         |                | EN 2 .                                | 50       |
| 🏄 Start                    | 🏿 🏉 🥑 🗍 💽 Inbox - Micros 🕻                    | 🥖 新报称中国 🛛 😲 Pivotal  | eRelati 🖳 Document1 | 🍓 12 - HyperTer                         | Search Desktop | ₽ « 0 5                               | 14:42    |

### 7. 点击对话框左上角的文件,选择属性。

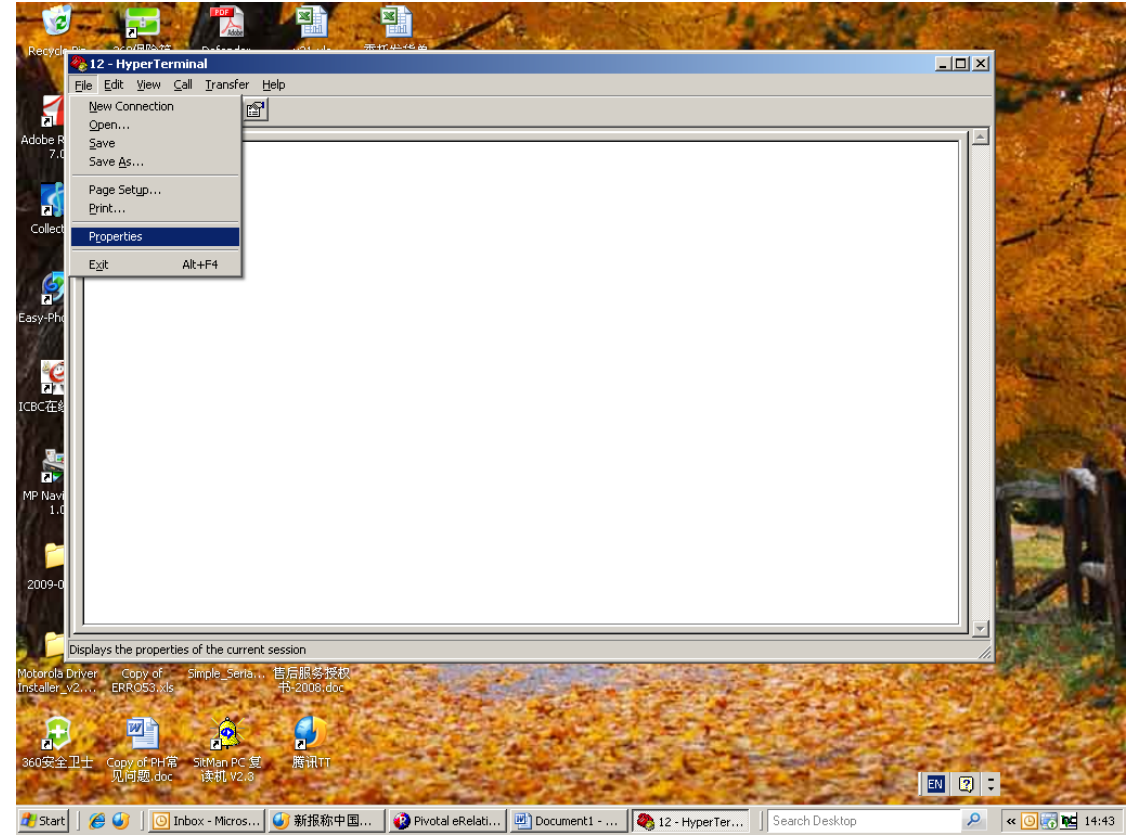

8. 在属性对话框里选择设置,并选择右下角的 ASCII 设置。

|                         | 12 Properties                                      | ? ×               |  |
|-------------------------|----------------------------------------------------|-------------------|--|
|                         | Connect To Settings                                |                   |  |
|                         | Function, arrow, and ctrl keys act as              | keys              |  |
|                         | Backspace key sends<br>© Ctrl+H © Del © Ctrl+H, Sp | vace, Ctrl+H      |  |
|                         | Emulation:                                         |                   |  |
|                         | Auto detect                                        | inal Setup        |  |
|                         | Telnet terminal ID: ANSI                           |                   |  |
|                         | Backscroll buffer lines: 500                       |                   |  |
|                         | Play sound when connecting or disci                | onnecting         |  |
|                         |                                                    |                   |  |
|                         | Input Translation AS                               | CII Setup         |  |
|                         |                                                    |                   |  |
|                         |                                                    | K Cancel          |  |
|                         |                                                    |                   |  |
|                         |                                                    |                   |  |
| connected Auto detec    | · Auto datast SCROLL CARS NUM C                    | anture Drint echo |  |
| er Copy of Simple Seria |                                                    |                   |  |
| ERRO53.xls              | ₩-2008.doc                                         | the second second |  |

# 9. 在 ASCII 设置中,将所有的空格都打钩。然后点击确认退出。

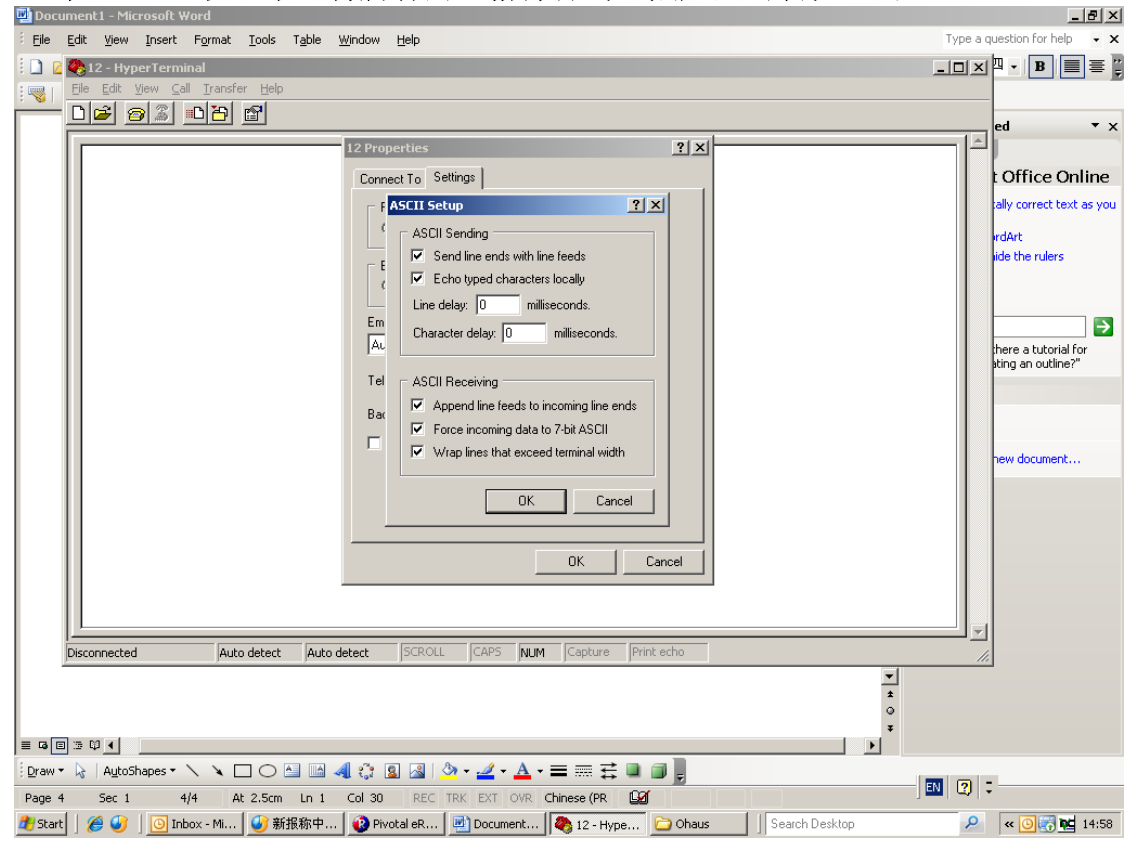

超级终端设置完成。按天平上的打印键,看是否有数值传到电脑上或者在电脑 上打一个 P,按一下回车,看是否有数值传到电脑上。(便携式天平,电脑不 能发送命令,只能接收天平传来的数据)